## Инструкция подключения выключателя Wi-Fi

Чтобы добавить выключатель в Алису, Вам нужно.

- Подключите выключатель к сети. Выключатель предназначен для сети без нейтрального провода, для корректной работы в большинстве случаев нужно установить конденсатор( прилагается в комплекте), подключите конденсатор к клеммам подключения люстры(лампочки) к сети (параллельно любой лампочки если у Вас одиночный выкл, если 2-3ой, то параллельно лампочки из контура L1)
- 2. В случае если после подключения при включении лампочки работают некорректно, то поменяйте местами провода в выключателе.
- 3. Для подключения выключателя к Алисе, необходимо скачать приложение Tuya Smart или Smart Life зарегистрировать аккаунт.
- 4. Нажать и удерживать кнопку выключения выключателя 5сек, так, чтобы кружок быстро заморгал.
- 5. Открыть приложение Tuya Smart или Smart Life и нажать «+», выбрать категорию «Электрик» «Выключатель», выберите «Выключатель Wi-Fi», выберите Вашу Wi-Fi сеть и введите пароль от нее, подтвердите, что индикатор моргает. В течение 2 минут Tuya или Smart Life найдет ваш выключатель. После этого нажмите «Завершить». Теперь центральной кнопкой вы можете его включать и выключать. Внизу экрана вы можете устанавливать различные режимы выключателя( таймер и включение по времени)
- 6. Зайдите в приложение Яндекс (красная иконка, Вы должны быть авторизованы под своим аккаутом).
- 7. Нажмите на иконку из четырех маленьких квадратиков внизу страницы- выберите «Устройства» (синяя иконка в виде Яндекс станции)-выберите «Управление устройствами»
- 8. Внизу экрана нажмите на «плюс»( синий круг обычно)- Добавить «Другое устройство»
- 9. Теперь перейдите ниже в «Популярные производители», найдите из предложения Tuya Smart или Smart Life и необходимо связать аккаунты и нажать «Обновить список устройств»
- 10. Когда устройство будет подключено, выберите «Освещение», добавьте комнату, придумайте название устройства, сохраните.
- 11. После этого у Вас в Алисе появиться ваш выключатель, который будет управляться голосом и также из приложения Tuya или Smart Life.
- 12. Если при настройке выключателя он перешел в режим самопроизвольного включения и выключения, то нажмите и удерживайте кнопку включения 20-30 секунд, отпустите, и после этого занового удерживайте 20-30 сек. После этого заново настройте выключатель. Если данный способ не сработал, то тогда нужно перевести выключатель в режим «модема».
- 13. Режим модема: нажать на выключатель до 2х писков ,чтобы кнопки замигали медленно, выберите в приложении Tuya или Smart Life - добавить устройство-освещение-источник света Wi-Fi - введите пароль от Wi-Fi, нажмите продолжить и перед таймером времени сверху будет «Режим EZ» изменение на «Режим AP» выберите Wi-Fi выключателя и вернитесь кнопкой назад в Tuya Smart, программа найдет выключатель, завершите настройку. Повторите данную процедуру если повторилось произвольное включение и выключение. После этого выключатель нормально будет работать.

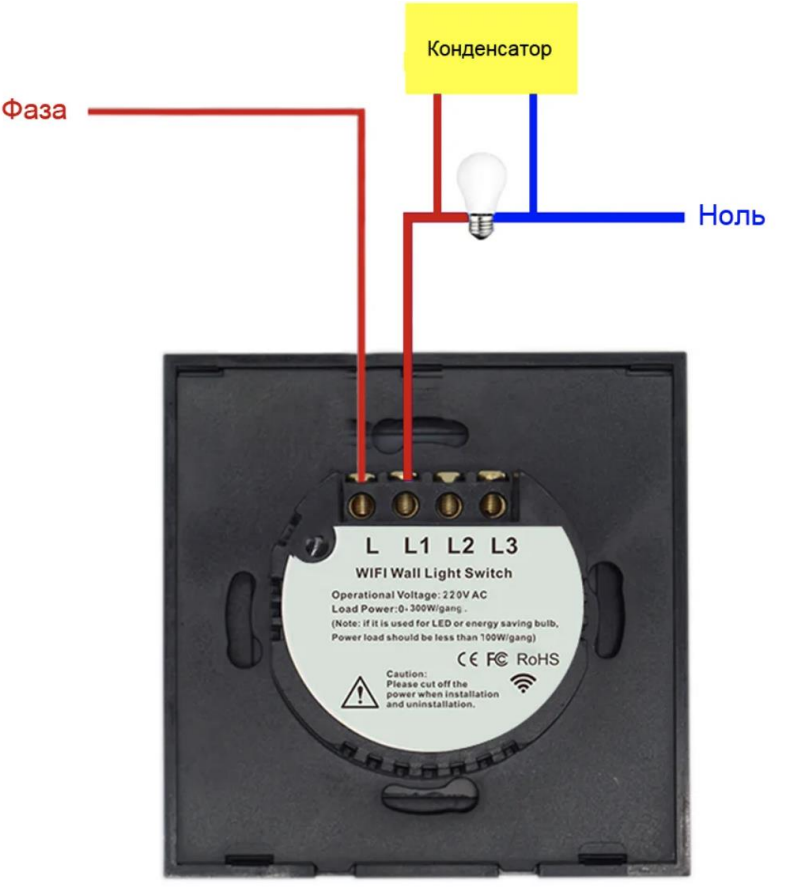

L -подключаем к фазе

L1 ,L2,L3 подключаем к лампам. если лампа тускло светится в отключенном состоянии или мигает следует использовать модуль нагрузки подключив между L и N лампы